# この章では、V-SYSに「はじめてログインする」ための操作を 説明します。

1

1.「ワクチン接種契約受付システム」に登録したメールアドレスに以下のメールが届きます。 メールを開き、①のユーザ名を確認し、②のURLを押してください。

| 送信元: support@jp.salesforce.com<br>件名: Salesforceパスワードのリセットを完了してください                                                                   |                 |
|----------------------------------------------------------------------------------------------------|-----------------|
| 2021/02/10 (水) 21:53<br>support@jp.salesforce.com<br>Sandbox: Salesforce パスワードのリセットを完了してください                                          |                 |
| Cのメッセージは "重要度 - 高" で送信されました。 ①のユーザ名には、メールアドレスが表示されています ログインする際はこのユーザ名が必要です。 た。パスワードのリセットを完了するには、次のリンクにアクセスしてください。このリンクは 24 時間で有効期限が切れ | •               |
| https://xxxxxx.xxxxx.com/xxxxx?xxx=xxxxxxx&xxxxx=xxxxxxxxxxxxxxx                                                                      | れているので、これを押します。 |
| パスワードのリセットを要えしていない場合は、Salesforce システム管理者( XXXX@xxxx.com)にお問い合わせください。                                                                  |                 |
| ログインユーザ初期設定 「ログインユーザ初   確認コード 検証                                                                                                    | 期設定」画面が表示されます。  |

# 2. 次に以下のメールを受信するので、開いて内容を確認します。

#### 送信元:noreply@salesforce.com 件名 :Salesforce で ID を確認

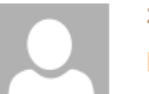

#### 2021/02/10 (水) 22:28

noreply@salesforce.com Sandbox: Salesforce で ID を確認

最近、あなたは Salesforce でアクションを試行しました。 アクション: Salesforce にログイン

ブラウザ: Chrome

OS: Windows 10

ユーザ名: XXXXX. XXXXXX@XXXX. XXXXXX. com

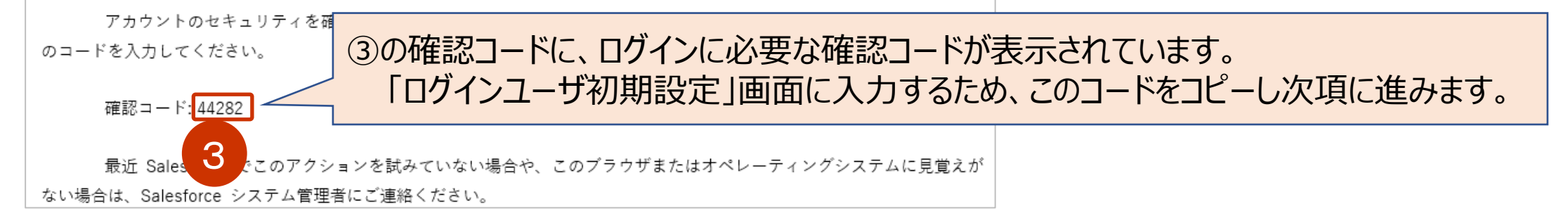

3. 「ログインユーザ初期設定」画面を表示し、前項でメールからコピーした「確認コード」を ③確認コード欄にペーストして、「検証」ボタンを押します。

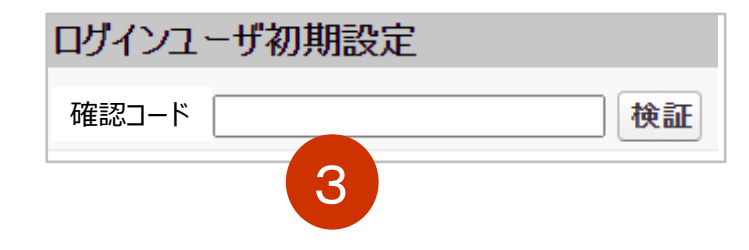

#### 次に「パスワードを変更する」画面が表示されます。

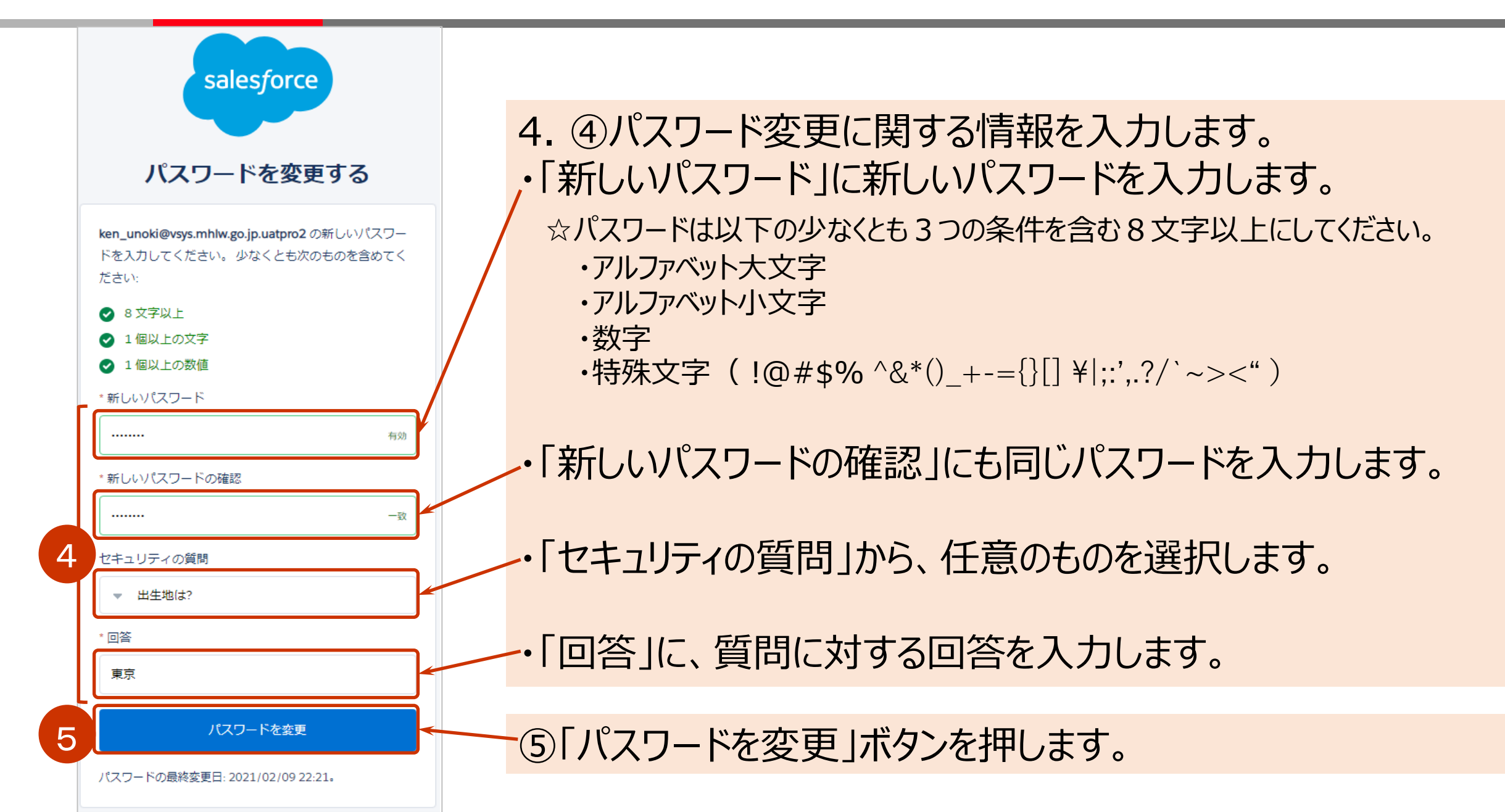

5

### 5. ⑥ 「個人情報同意画面」が表示されます。

- ・「厚生労働分野における個人情報の適切な取扱いのためのガイドライン等」を押し、内容を確認 します。
- ・個人情報画面に戻り、「同意する」にチェックを入れます。
- ・「次へ」ボタンを押します。

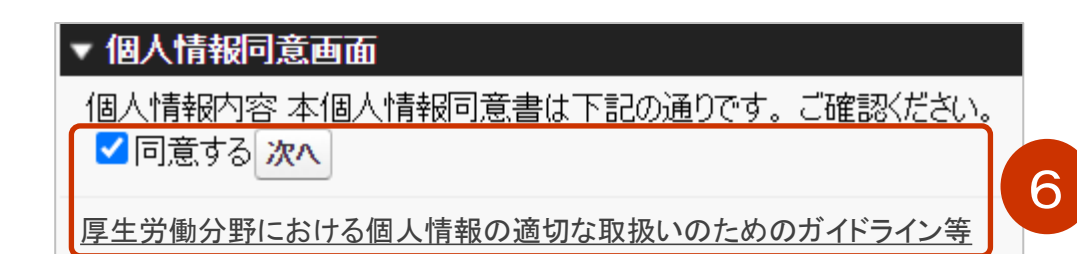

6. ログインすると、初回のみ「医療機関・接種会場」の自医療機関画面が表示され、「ワクチン 接種契約受付システム」にて登録された情報が表示されます。 引き続き「初期登録手順」を参照し、登録情報を編集してください。

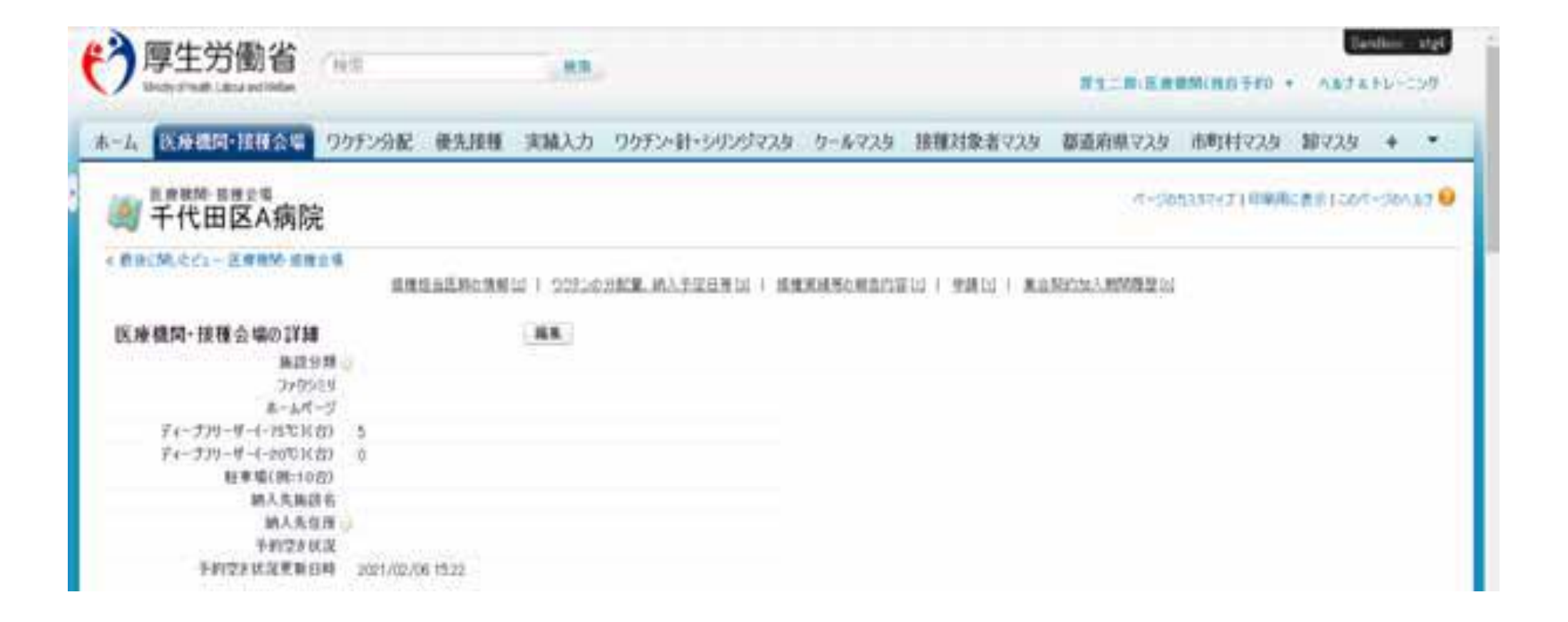

# 以上で、「はじめてログインする」操作は終了です。